## ORIENTAÇÕES GERAIS PARA O CADASTRO DE PARCEIROS NO SISTEMA SICONV-CE (CGE)

OBS1: O proponente deverá ter toda a documentação exigida em arquivos eletrônicos, em formato ".PDF" ou ".JPEG", para efetuar o cadastro no sistema.

OBS2: Recomenda-se utilizar o navegador "Mozilla FireFox".

| Documentação necessá                                                                                                    | ria (Decreto Estadual nº 31.406/2014)                                                                                                    |
|----------------------------------------------------------------------------------------------------|----------------------------------------------------------------------------------------------------|
| PESSOA FÍSICA                                                                                                    | PESSOA JURÍDICA                                                                                                    |
| Certidão Negativa de Débitos<br>Estaduais (no site:<br>www.sefaz.ce.gov.br)                                                        | Ato de nomeação dos Representantes Legais e<br>Dirigentes de Entidades Públicas e Pessoas<br>Jurídicas de Direito Privado Com Fins Não<br>Econômicos                                                                                                    |
| Certidão Negativa de Débitos<br>Municipais (no site:<br>www.sefin.fortaleza.ce.gov.br)                                             | Certidão Negativa de Débitos Estaduais (no site:<br>www.sefaz.ce.gov.br)                                                                                                    |
| Certidão Negativa de Débitos<br>relativos a Tributos Federais e à<br>Dívida Ativa da União (no site<br>www.receita.fazenda.gov.br) | Certidão Negativa de Débitos Municipais (no site:<br>www.sefin.fortaleza.ce.gov.br)                                                                                                    |
| Comprovante de endereço                                                                                                    | Certidão Negativa de Débitos relativos a Tributos<br>Federais e à Dívida Ativa da União (no site<br>www.receita.fazenda.gov.br)                                                                                                    |
| CPF                                                                                                    | Certidão Negativa de Débitos Trabalhistas (CNDT)<br>(no site www.tst.jus.br)                                                                                                    |
| Documento de identidade (Carteira<br>de Motorista, RG ou Passaporte)                                                               | Certificado de Regularidade do FGTS                                                                                                    |
|                                                                                                    | Comprovante de endereço                                                                                                    |
|                                                                                                    | Comprovante de endereço do Responsável Legal                                                                                                    |
|                                                                                                    | Comprovante de inscrição e situação cadastral do<br>CNPJ junto à Receita Federal do Brasil                                                                                                    |
|                                                                                                    | CPF do Representante Legal                                                                                                    |
|                                                                                                    | Declaração de não utilização de trabalho de<br>menor, exceto como aprendiz (modelo no site da<br>CGE: http://www.cge.ce.gov.br/index.php/nova-<br>legislacao-de-convenios/cat_view/35-<br>institucional/29-leis-federais-e-estaduais/31-<br>estaduais/84-novas-regras-de-convenios-e-<br>congeneres/94-modelos-de-documentos/108-<br>etapa-de-cadastro) |
|                                                                                                    | Documento de identidade do Representante Legal<br>(Carteira de Motorista, RG ou passaporte)                                                                                                    |
|                                                                                                    | Estatuto Social e suas alterações com registro em cartório                                                                                                    |

### Para efetuar o cadastro, seguir as seguintes orientações:

1. Acessar o link utilizando o navegador Mozilla Firefox: https://scc.cge.ce.gov.br/scc-web/padrao-web/paginas/seguranca/login.seam;

1.a. Caso apareça a seguinte tela:

| 4 | Você solicitou que o Nightly conecte-se de forma segura a<br>não foi possível confirmar a segurança da sua conexão.                                                                            | . Porém                              |
|---|----------------------------------------------------------------------------------------------------|--------------------------------------|
|   | Normalmente, quando você tenta conecta-se de forma segura, os sites<br>identificação confiável para comprovar que você está indo ao lugar cert<br>identidade deste site não pôde ser atestada. | apresentarão uma<br>o. Entretanto, a |
|   | O que devo fazer?                                                                                                    |                                      |
|   | Se você habitualmente conecta-se sem problemas a este site, este erro<br>alguém está tentando se passar por ele. Você não deve continuar.                                                      | pode significar qu                   |
|   | Me tire daqui!                                                                                                    |                                      |
|   | Detalhes técnicos                                                                                                    |                                      |
|   | Entendo os riscos                                                                                                    |                                      |

Clicar em "Entendo os riscos" e, em seguida, no botão "Adicionar exceção"

2.Clicar no link "Pré-cadastro";

3. Seleciona o Tipo de Cadastro, se "PESSOA FÍSICA" ou "PESSOA JURÍDICA";

4. Se "PESSOA FÍSICA", informa o CPF e clica no botão "Continuar";

5. Se "PESSOA JURÍDICA", informa o CNPJ; clica na seta para informar a "Natureza Jurídica" e clica no botão "Continuar";

# OBS: Preencher corretamente os dados, informando e-mail válido, e atenção ao preenchimento das datas inicial e final das certidões negativas.

6. Ao concluir o preenchimento do cadastro, clicar no botão "Enviar";

7. Ao exibir a tela com a "Declaração de Responsabilidade", clicar no botão "Aceito os Termos e Condições";

8. O SICONV-CE confirma o envio do cadastro com a mensagem "O Cadastro foi enviado com sucesso!", clicar no botão "**OK**";

9. Após o envio do cadastro, será enviado automaticamente um aviso para o e-mail principal cadastrado, informando o recebimento das informações pelo SICONV-CE;

#### 10. Após o cadastro efetuado com sucesso, entrar em contanto no número 3101-1200, para a validação e, posterior envio do usuário e senha de acesso ao sistema.

<u>ATENÇÃO</u>: Informar corretamente o e-mail principal, pois através dele o parceiro cadastrado receberá todos os e-mails, com informações da senha e avisos relacionados à validade das certidões fiscais.

### ORIENTAÇÕES GERAIS PARA EMISSÃO DA CERTIDÃO DE REGULARIDADE E ADIMPLÊNCIA NO SICONV-CE

1. Acessar o link utilizando o navegador Mozilla Firefox: https://scc.cge.ce.gov.br/scc-web/padrao-web/paginas/seguranca/login.seam;

1.a. Caso apareça a seguinte tela:

| Você solicitou que o Nightly conecte-se de fo<br>não foi possível confirmar a segurança da su                                                            | orma segura a . Porém<br>a conexão.                                                       |
|----------------------------------------------------------------------------------------------------|-------------------------------------------------------------------------------------------|
| Normalmente, quando você tenta conecta-se<br>identificação confiável para comprovar que v<br>identidade deste site não pôde ser atestada.                | de forma segura, os sites apresentarão uma<br>ocê está indo ao lugar certo. Entretanto, a |
| O que devo fazer?                                                                                                    |                                                                                           |
| Se você habitualmente conecta-se sem problemas a este site, este erro pode significa<br>alguém está tentando se passar por ele. Você não deve continuar. |                                                                                           |
| Me tire daqui!                                                                                                    |                                                                                           |
| Detalhes técnicos                                                                                                    |                                                                                           |
| Entendo os riscos                                                                                                    |                                                                                           |

Clicar em "Entendo os riscos" e, em seguida, no botão "Adicionar exceção"

2. Clicar no link "Emitir Certidão";

3. Seleciona o Tipo de Pessoa, se "FÍSICA" ou "JURÍDICA";

4. Se "FÍSICA", informa o CPF e clica no botão "Pesquisar"; se "JURÍDICA", informa o CNPJ e clica no botão "Pesquisar";

5. Clica no círculo à esquerda do "Nome/Razão Social" e, em seguida, no botão "Emitir Certidão".